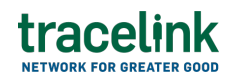

TRACELINK UNIVERSITY

Home Resources TraceLink University

# UX Writing and Terminology

Enhancing User Experience Through Strategic Content Design

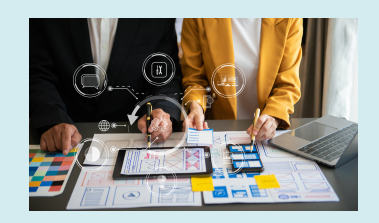

## **Overview and Patterns**

We strive for UI text that is as clear and concise as possible, while giving users the right amount of information to help them get their jobs done.

×

## **Best Practices**

- Be concise.
- Write in the present tense.

| The purchase order is saved. | The purchase order has been saved. |  |
|------------------------------|------------------------------------|--|
| Do                           | Don't                              |  |

- Use numerals (e.g. 1, 2, 3) instead of spelling out numbers.
- Write with direct, simple language that is easy to understand. Make sure your writing communicates only the essential details and is written for all reading levels.
- Our styles, patterns, and vocabulary are based on US English, which is the default language for Opus Ensemble (e.g. Acknowledgment, not Acknowledgement). However, take localization into careful consideration for

all of your writing decisions.

# Writing Style

Our writing style is friendly and direct while remaining professional. The majority of our users work in supply chain industries, so we want to make sure the content is as direct and clear as possible to help our users get their jobs done efficiently and effectively, which results in user trust in the software and documentation we provide.

## **Point of View**

 Use second person (i.e. you and your) where it makes sense to do so.
 However, always ask yourself if using second person provides more value than the more neutral and professional third person. Do not use second person when the action users are taking is on behalf of their entire company, because second person could be confusing in this situation, especially once localized.

## Your settings are saved.

Do Use second person when the action users are taking is specific to themselves.

## Your incident is saved.

#### Don't

Don't use second person when the action users are taking is on behalf of their entire company or location.

- Avoid using first person (i.e. me, my) except for screen titles related to the user's profile.
- Never combine first and second person in the same sentence or phrase.

## Capitalization

• Use title case for all titles and labels within the experience.

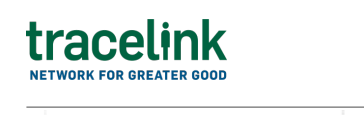

Order Delivery Date Order delivery date

• Use sentence case for all assistive text.

| View all purchase orders sent to suppliers. | View All Purchase Orders Sent To Suppliers. |
|---------------------------------------------|---------------------------------------------|
| Do                                          | Don't                                       |

## **Other Sources**

For any guidelines not covered in this guide, we refer to the Microsoft Writing Style Guide.

## **UI Text Patterns**

UI text refers to any text that displays on the screen. This includes but is not limited to titles, labels, assistive text that explains concepts on the screen, buttons, confirmation messages, snackbars, and alt text for images.

## Side Menu Labels

The side menu displays submenus and menu items that are grouped within submenus.

### Submenu Labels

 There are no restrictions on what you can name submenus, but be sure to target the business segment (e.g. MAH, CMO, 3PL) and the use case context where similar objects will be grouped to fulfill those use cases.

| Procurement - Supplier | Purchase Orders |
|------------------------|-----------------|
| Do                     | Don't           |

### Menu Item Labels

• Menu items (including subtypes) must be tied to a primary object and must be labeled accordingly.

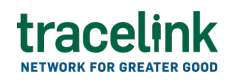

When labeling menu items for primary objects, be sensitive to who the persona is and what role they play in the relationship and context of that app. Capture the appropriate directionality. For example, a user from an Owner may perceive a transaction as being "sent", while a Partner may perceive that same transaction as being "received".

| Purchase Order Acknowledgments | Acknowledaments |
|--------------------------------|-----------------|
|                                |                 |

| 1 1 | - |
|-----|---|
|     |   |
| _   | ~ |

Don't

## Screen, Section, Push Panel, Dialog, and Component Titles

### **Standard Screen Titles**

The screen type determines the pattern used for the screen title.

 For Search screens, the title of the screen must be "Search [Menu Item]", where [Menu Item] is the side menu item associated with the Search screen.
 For example, if users select the Purchase Orders menu item, the screen they land on must be titled Search Purchase Orders.

| Search Purchase Orders | Purchase Orders |
|------------------------|-----------------|
|                        |                 |

| Do | Don't |  |
|----|-------|--|
|    |       |  |
|    |       |  |

 For View/Edit screens, use the following pattern: "[Object Type Name] Details." For example, if users select a purchase order while on the Search Purchase Orders screen, the screen they land on must be titled Purchase Order Details. If they choose to edit that purchase order, the screen changes from view mode to edit mode and the screen title remains Purchase Order Details.

| Purchase Order Details | View Purchase Order |  |
|------------------------|---------------------|--|
| Do                     | Don't               |  |

• For New screens, use the pattern: "New [Object Type Name]." For example, if

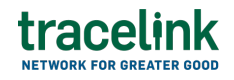

users select the New button while on a Search Purchase Orders screen, the screen they land on must be titled New Purchase Order.

- Use action-oriented titles for all screens.
- Avoid punctuation in screen titles.

#### **Push Panel Screen Titles**

- When users are exporting data from the system, use "Export [Object Types]" (e.g. Export Incidents) as the push panel title.
- When users are adding a new item to a collection, use "New [Field Name]" (e.g. New Line Item).
- When users are performing other actions (e.g. editing or removing a collection item), use "[Action] [Field Name]" (e.g. Edit Line Item or Remove Line Item).
   For guidance on the wording of actions, see the Vocabulary section.
- For view-only (or view as the primary purpose) push panels, use "View Details" as the title with no other words. Do not include the object name.

| View Details | Line Item Details |  |
|--------------|-------------------|--|
| Do           | Don't             |  |

• Avoid punctuation in push panel titles.

### **Dialog Screen Titles**

- The only use case for a dialog is when changing from edit mode to view mode without saving changes, to alert users that their changes will be lost. Use "Unsaved Changes".
- Avoid punctuation in dialog titles, even for confirmation actions.

| Unsaved Changes | Unsaved Changes? |  |
|-----------------|------------------|--|
| Do              | Don't            |  |

#### **Other Component Titles**

• Spell out "Identifier" in collection names. Use "ID" for field names. This

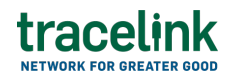

provides for more horizontal space without losing clarity.

- For steps within a Progress Indicator:
  - The title of each step in the Progress Indicator should follow the pattern "Step [Numeral]: [Workflow State of Object Type]" (e.g. Step 1: Pending, Step 2: Prepare Inbound, Step 3: Process Inbound, Step 4: Prepare Outbound, Step 5: Process Outbound).
  - The section headers within each step should match the workflow state from the step title (e.g. Submit, Processing, Processed, Preparing To Send, Sending).

## **Button Labels**

- Use active verbs as the labels for all buttons. The exception is "New," which is used instead of "Create." See the Vocabulary section for specific verbs and how we use them.
- Use verbs that indicate what the user actually wants to accomplish (e.g. New, View), instead of generic button labels (e.g. Submit).
- Keep button labels to one word. If buttons need more clarification, you can use additional words in the alt text. However, always use the title of the screen, dialog, or push panel to clarify first.

## **Action Icons and Menu Labels**

- Use active verbs as the labels. See the **Vocabulary** section for specific verbs and how we use them.
- Use verbs that indicate what the user actually wants to accomplish (e.g. View, Edit), instead of generic labels (e.g. Manage).

| View, Edit  | Edit View Purchase Order, Edit Purchase Order        |                    |  |
|-------------|------------------------------------------------------|--------------------|--|
| Do          | Don't                                                |                    |  |
| Edit Purcha | se Order, View Purchase Order, Remove Purchase Order | Edit, View, Remove |  |
| Do          |                                                      | Don't              |  |

• Any nouns included in the label must be singular, not plural, even if users can

take action on multiple objects at once. The exception to this is Search page headers (e.g. Search Purchase Orders).

| Edit Purchase Order | Edit Purchase Orders |
|---------------------|----------------------|
| Do                  | Don't                |

## **Field Labels**

- The shortest label is ideal. Avoid labels that use multiple nouns, unless they all provide explicit value. For example, in Supplier Name, Name is an extraneous noun because Supplier gives users all of the relevant information.
- Do not include punctuation, even on toggles with Yes and No values.

| Correct Purchase Order Information | Correct Purchase Order Information? |  |
|------------------------------------|-------------------------------------|--|
| Do                                 | Don't                               |  |

#### Dates

 For fields that represent dates in the past, use "Date [Action]ed" instead of "[Action] Date." The exceptions to this rule are "Expiration Date" and "Event Date" because these are supply chain industry terms.

| Date Processed | Processed Date |  |
|----------------|----------------|--|
| Do             | Don't          |  |

• For fields that represent due dates in the future, use "[Noun] Due Date" instead of "Date [Noun] Due."

| Delivery Due Date | Date Delivery Due |  |
|-------------------|-------------------|--|
| Do                | Don't             |  |

- Date and time values should always display in the following formats:
  - Date DD Mmm YYYY
  - $\circ\,$  Date and Time DD Mmm YYYY HH:MM AM/PM

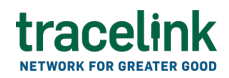

• Date, Time, and User – DD Mmm YYYY HH:MM AM/PM by [User Name]

#### **Workflow States**

- For workflows with 3 states, the default workflow state names could be "To Do," "In Progress," and "Done."
- For workflows with more than 3 states or workflows that require more specific names, name all but the final state using active verbs or adjectives that describe what is happening while the object is in that state. For the final state name, use a verb in the past tense.

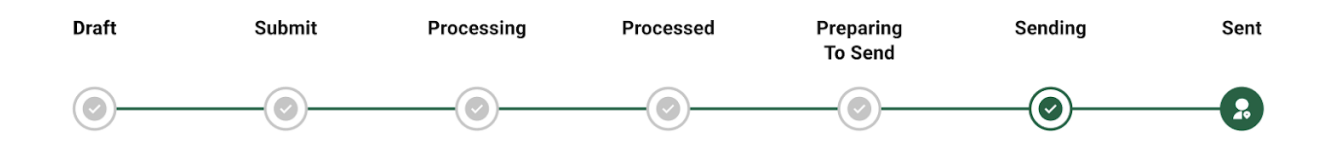

 Avoid deviating from the default state names if the new name does not bring additional meaning to the state. For example, Not Started is extremely similar to To Do, and does not provide additional clarity or specificity. However, In Review is clearly more specific and provides additional meaning than In Progress.

#### **Confirmation Messages**

- For operations users can do in a push panel that require a confirmation before proceeding (e.g. removing an object), use:
  - Push Panel title: Remove [Object]
  - Message 1st line: "The [object] will be removed and cannot be retrieved."
  - Message 2nd line: "Remove this [object]?"
  - Buttons: Cancel | Remove

### Snackbars

• For system errors that users cannot do anything about, use this generic

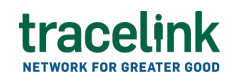

message: "Something went wrong. Try again later. If the issue continues, contact [App Provider name, and the name of their support department if available]."

- For messages that contain a list of values:
  - $\circ$  Write the message as a stem sentence that introduces the list of values.
  - $\circ$  Use a colon at the end of the stem sentence.
  - Do not include a period at the end of the list or a conjunction (i.e. and, or) prior to the last value.

## Success Messages

• For synchronous actions, use this pattern: "The [specific name] [object type] is [action in past tense]."

| The purchase order is added. | Your purchase order has been added. |  |
|------------------------------|-------------------------------------|--|
| Do                           | Don't                               |  |

- For asynchronous actions (e.g. exporting data that takes time before it is available), use this pattern: "[App Provider Name] is [action]. [Description of how users know when the action is complete or where to find the result]."
  - For asynchronous export actions, use this pattern: "[App Provider Name] is exporting the [File Name] file. The file will be available in your notifications when it is ready."
- The Opus Platform backend initially writes new and updated data to a different database than the platform reads data from, which allows for high availability during app deployments. This functionality means that when users update the UI, they might not see their updates immediately, but they will see their updates momentarily (in under one minute). Because the updates display in under one minute, these actions are not truly asynchronous. Add these sentences to your confirmation messages when users land on a screen where they expect to see the updates they just made:
  - For adding an object when redirected to the Search screen: "[success

message]. The new [object type] will display shortly."

- For editing an object while on the [Object Instance] Details screen: "[success message]. The updates for this [object type] will display shortly."
- For removing an object while on the Search screen or while on the [Object Instance] Details screen and then redirecting to the Search screen: "[success message]. The [object type] will stop displaying shortly."
- For changing an object status while on the Search screen or while on the [Object Instance] Details screen and then redirecting to the Search screen: "[success message]. The new [object type] status will display shortly."
- For adding a related object while on the [Object Instance] Details screen of an existing object: "[success message]. The new [object type] will display shortly."
- For editing a related object while on the [Object Instance] Details screen of an existing object: "[success message]. The updates for this [object type] will display shortly."
- For removing a related object while on the [Object Instance] Details screen of an existing object: "[success message]. The [object type] will stop displaying shortly."
- System-generated IDs should not be used in success messages for Add actions. These success messages should only include values from the form the user has just filled out.
- If users are not currently on or are redirected to the screen where the new or updated information should display and must navigate to a different screen to see that information, the extra sentence in the success message is not needed because the information will display by the time users search for and find it. For example, you might have a form that refreshes with blank fields when users select Apply, and then users must navigate back to the Search

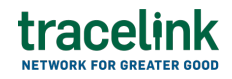

screen and enter filter criteria before any results display. By the time they find the object they are looking for, the information will be updated and reflect accurately on the screen.

## **Error Messages**

- For required fields that are left blank, use the following generic message:
  "One or more required fields is not filled in."
  Ideally, required fields that are left blank should be indicated with a field-level error instead of a snackbar error message. Use this field-level error if field-level error if field-level errors are available or for errors in API responses: "[Field Label] is required."
- State the error that occurred in the first sentence, and then in a second sentence, state why the error occurred. If possible, phrase the second sentence as an instruction that explains what users must do to correct the error.

The purchase order acknowledgment is not created. The purchase order transaction must be in the Processed state.

Cannot create the purchase order acknowledgment.

Don't

 If you refer to a specific value, capitalize the field label as a proper noun and place the field label (e.g. Purchase Order) in front of the value (e.g. [PO Number]).

Purchase Order Acknowledgment 260320210011 is not submitted. The purchase order must contain at least 1 line item to submit the purchase order acknowledgment.

Do

Missing line item.

Don't

## Notifications

Notifications are available in the Notifications push panel and by email.

# tracelink

#### **Notifications Push Panel**

Each notification displays the following information:

- Title ("Notifications")
- Sender (e.g. Solution name)
- Subject (e.g. Business Object name)
- Message
- Link to the subject in the form "View Details" which opens the respective solution or network frame in a new Opus tab
- Timestamp when created:
  - If less than 24 hours ago "[N] hours ago"
  - $^{\circ}$  If more than 24 hours but less than 2 days "1 day ago"
  - $^\circ$  If more than 2 days but less than 7 days "N days ago"
  - If between 14 days and 21 days "2 weeks ago"
  - If between 21 days and 30 days "3 weeks ago"
  - $\circ$  If between 30 days and 59 days "1 month ago"
  - If more than 59 days "[N] months ago"
    - N = ([Number of Days since created]/30) rounded down to nearest integer

## **Email Notification**

For the email notification:

- Subject Your [Solution Provider Name] [File Type] File is Ready
  - $\circ$  Subject lines should always be in title case, without end punctuation.
- Body -

The [App Name] [file type] file you requested on [Timestamp: DD Mmm YYYY HH:MM] is now available:

[Link to the file in the form of the file name]

## **Assistive Text**

# tracelink

Assistive text is UI text that provides users with guidance, rather than labeling a UI element. Include assistive text for screens, sections, push panels, dialogs, and components when it is useful. Do not include assistive text if it does not provide real value (i.e. the screen, section, push panel, dialog, or component is selfexplanatory even to new users).

## Screen-Level

- Use punctuation at the end of the sentence, even if the assistive text only consists of one sentence.
- When users are confirming an action in a push panel (e.g. removing an object from the system), use this pattern: "[Implications of action, including the specific object being acted on]. [Action] this [object]?"

The line item will be removed and cannot be retrieved. Remove this line item?

Are you sure you want to remove this line item? It will be removed and cannot be retrieved.

#### Don't

Do

- When users are importing data:
  - Use this pattern: "Select a file containing [contents of file] to [action being taken with the imported data]. Match the CSV's format to the following sample: [Object]Sample.csv"
    - For example: "Select a file containing review information to add or modify. Match the CSV's format to the following sample: PurchaseOrderSample.csv"
  - The sample CSV file name should have a link that downloads an example file when selected.
  - $\circ\,$  Don't include a period at the end of the second sentence.

### **Empty States**

• For searches with zero results, use this generic message: "No results found. Try modifying the search criteria."

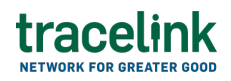

- For components that do not have any data, and where users cannot modify search results, use this generic message: "No data available."
- For components that do not have any data because nothing has been added yet (i.e. first-time messages), use this pattern: "No [objects] are currently [verb or description]."

| No line items are currently available. | The line items have not been added yet. |
|----------------------------------------|-----------------------------------------|
| Do                                     | Don't                                   |

## Vocabulary

We chose these words so that our UI text is consistent across all experiences.

Make sure you also use consistent word choices across your experience for anything not covered here.

| Word                   | Notes                                                                                                    |
|------------------------|----------------------------------------------------------------------------------------------------|
| app and<br>application | <ul> <li>Use "application" for all field labels.</li> <li>Use "app" in assistive text (i.e. UI text in sentence case), unless<br/>"application" truly fits better in the context.</li> <li>Note: Refer to the solutions names, solution short names, and network<br/>names since apps are not user-facing. However, app locations may be<br/>used for app development context.</li> </ul> |
| apply                  | <i>Instead of</i> : submit, save, edit, update<br>For actions in the push panel when manipulating information so you<br>can preview the information in the content area, but it is not saved.                                                                                                    |
| attach                 | <i>Instead of</i> : upload, import<br>When the user is inputting a file as-is that does not require<br>transformation (e.g. the process of attaching an image or document to<br>a business object).<br>"Attach" is used as a noun or as a verb. For example, choose an<br>attachment (noun), or attach a file (verb).                                                                     |
| clone                  | <i>Instead of</i> : copy<br>Creates a new object instance based on an existing object.                                                                                                    |
| customer               | <i>Instead of</i> : buyer<br>For referring to other entities that purchase a product or service from<br>TraceLink. Use Owner when indicating TraceLink customers.                                                                                                    |

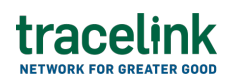

| Word                                 | Notes                                                                                                    |
|--------------------------------------|----------------------------------------------------------------------------------------------------|
| download<br>(download<br>attachment) | Instead of: export<br>Anthem components are set up to avoid using the word "download".<br>Instead, they present a link to the user with the file name. This reduces<br>the cognitive load for less technical users, so they do not have to<br>discern the difference between "export" and "download." However, if<br>necessary, use "download" when the user is getting data out of<br>TraceLink that does not require transformation (e.g. the process of<br>downloading any file that is attached to a business object).<br>For example, in Opus Solution Environment (OSE), use "download"<br>when taking a Company Solution and making it available, when the<br>intention is to use the solution as is (e.g. without additional<br>configuration). |
| edit                                 | <i>Instead of</i> : update, modify<br>"Edit" is a standard object operation and is used as the verb only.                                                                                                    |
| email                                | Instead of: email address                                                                                                    |
| enter                                | <i>Instead of</i> : select, specify<br>For assistive text when users must type the values into text fields,<br>type-ahead fields, or available values fields.                                                                                                    |
| expand and<br>collapse               | <i>Instead of</i> : show and hide<br>Use "Expand All" and "Collapse All" for expanding and collapsing all<br>sections on a form or all components within a screen. Use "Show" and<br>"Hide" to show and hide single components.                                                                                                    |
| expiration date                      | Instead of: expiry                                                                                                    |
| export                               | <i>Instead of</i> : download<br>When the user is extracting data from any number of sources that<br>requires transformation and produces a file as output (e.g. exporting a<br>table as a CSV file).                                                                                                    |
| identifier                           | When used as a field label, abbreviate as "ID" (e.g. Reviewer ID).                                                                                                    |
| import                               | <i>Instead of</i> : upload, attach<br>When the user is uploading a file and importing data into an app in<br>some business context that is determined by that app. This is done in<br>the push panel when manipulating information so you can preview the<br>information in the content area, but it is not saved.                                                                                                    |
| item code                            | <i>Instead of</i> : packaging code, product code, identifier<br>Identifies the actual pharmaceutical product. This could be a country<br>drug code (e.g. NDC, DE-PZN) or an Internal Material Number<br>maintained by the company.                                                                                                    |
| last                                 | <i>Instead of</i> : past, previous<br>For example, "Last 30 Days" might be a value in a chart.                                                                                                    |
| line item                            | Instead of: order item, PO item, purchase order item, item                                                                                                    |
| location                             | Instead of: site                                                                                                    |
| lot number                           | Instead of: lot, batch                                                                                                    |

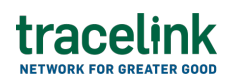

| Word                    | Notes                                                                                                    |
|-------------------------|----------------------------------------------------------------------------------------------------|
| modified                | <i>Instead of</i> : updated, edited<br>"Modified" is used as the adjective only.<br><b>Note</b> : This is applicable to Audit Trail / 21 CFR Part 11 standards.                                                                                                    |
| name                    | For "Name" fields within forms (i.e. on New or View/Edit screens), only<br>include an adjective in the field label (e.g. Company Name) if users<br>might not understand what is being named (e.g. if there is another<br>Name field on the same form).                                                                                            |
| new                     | <ul> <li>Instead of: add, create</li> <li>For titles, use "New [Page]" or "New [Object]".</li> <li>For object operations, "New" creates a new object. If you are editing an existing object and select "New," your changes are not saved.</li> </ul>                                                                                              |
| packaging code          | <i>Instead of</i> : item code, product code<br>Identifies the specific packaging level of that pharmaceutical product<br>and is included within the serial number (e.g. GTIN, NTIN, CN-Rescode).                                                                                                    |
| packaging level         | Instead of: packaging unit of measure, packaging UOM                                                                                                    |
| product code            | <i>Instead of</i> : item code, packaging code<br>Refers to either the item code or the packaging code (i.e. any code that<br>refers to the product or its packaging). For field labels, ideally, you<br>should use "Item Code or Packaging Code" to be specific and avoid<br>confusion. However, if space is limited, you can use "Product Code". |
| region                  | Instead of: province                                                                                                    |
| remove                  | Instead of: delete                                                                                                    |
| save                    | <i>Instead of</i> : edit, update, submit<br>Always use "Save" as the button label for View/Edit and New screens.<br>"Save" updates the backend.                                                                                                    |
| save and new            | Always use "Save and New" as the button label for a New screen when you want to create a new instance and remain on the New screen.                                                                                                    |
| select                  | <i>Instead of</i> : enter, specify, click<br>For assistive text when users must select a value from a date picker,<br>drop-down, or radio button. "Select" is device-agnostic.                                                                                                    |
| shipment and<br>receipt | <i>Instead of</i> : delivery, transaction<br>Delivery is only used for referring to shipments and receipts<br>collectively, if absolutely necessary. Otherwise always use the specific<br>term for outbound shipments and inbound receipts.                                                                                                    |
| show and hide           | <i>Instead of</i> : expand and collapse<br>Use "Show" and "Hide" for showing and hiding single components. Use<br>"Expand All" and "Collapse All" for expanding and collapsing all<br>sections on a form or all components within a screen.                                                                                                    |
| specify                 | <i>Instead of</i> : enter, select<br>For assistive text when users must both enter and select values on the<br>same screen or section.                                                                                                    |
| state                   | <i>Instead of</i> : status<br>Use "state" when referring to workflows.                                                                                                    |

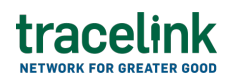

| Word     | Notes                                                                                                    |
|----------|----------------------------------------------------------------------------------------------------|
| status   | <i>Instead of</i> : state<br>Use "status" when referring to processing statuses.                                                                                                    |
| supplier | Instead of: seller, vendor                                                                                                    |
| view     | For viewing an existing object and its details. If you are editing an existing object and select "View," your changes are not saved and you are navigated back to the View/Edit screen. |

#### TraceLink University

#### **Related Content**

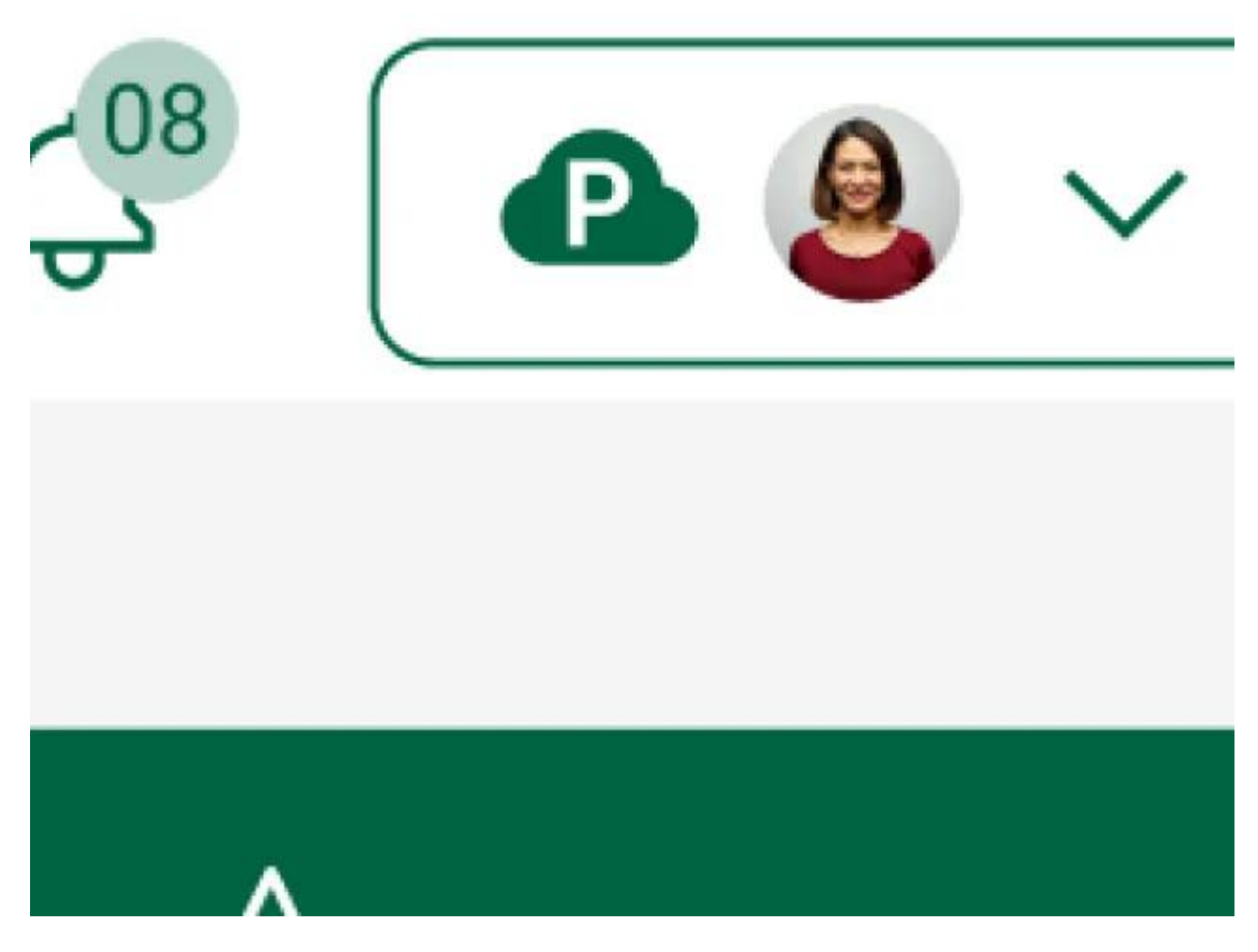

#### **Introducing Opus Ensemble**

TraceLink's Opus Ensemble, the first next-generation solution on the Opus Platform, revolutionizes user interaction by seamlessly integrating personalized settings, powerful navigation, and company-specific context for efficient access to notifications, support, and essential tools.

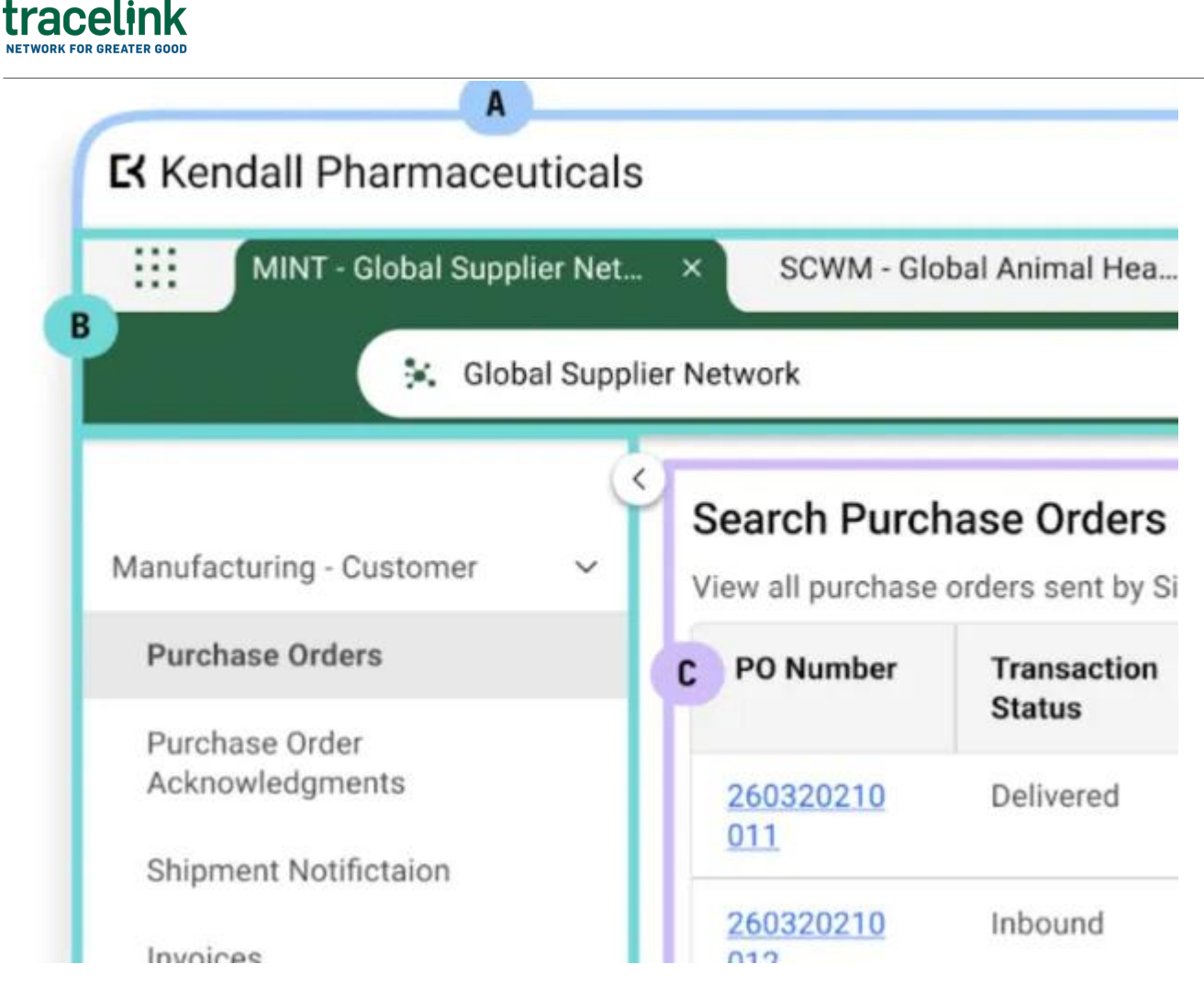

#### **Opus Ensemble Patterns**

Enabling Opus Solution Designers to understand Ensemble patterns, which includes user context, settings, and browser-style navigation for streamlined access. **View More** 

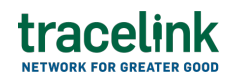

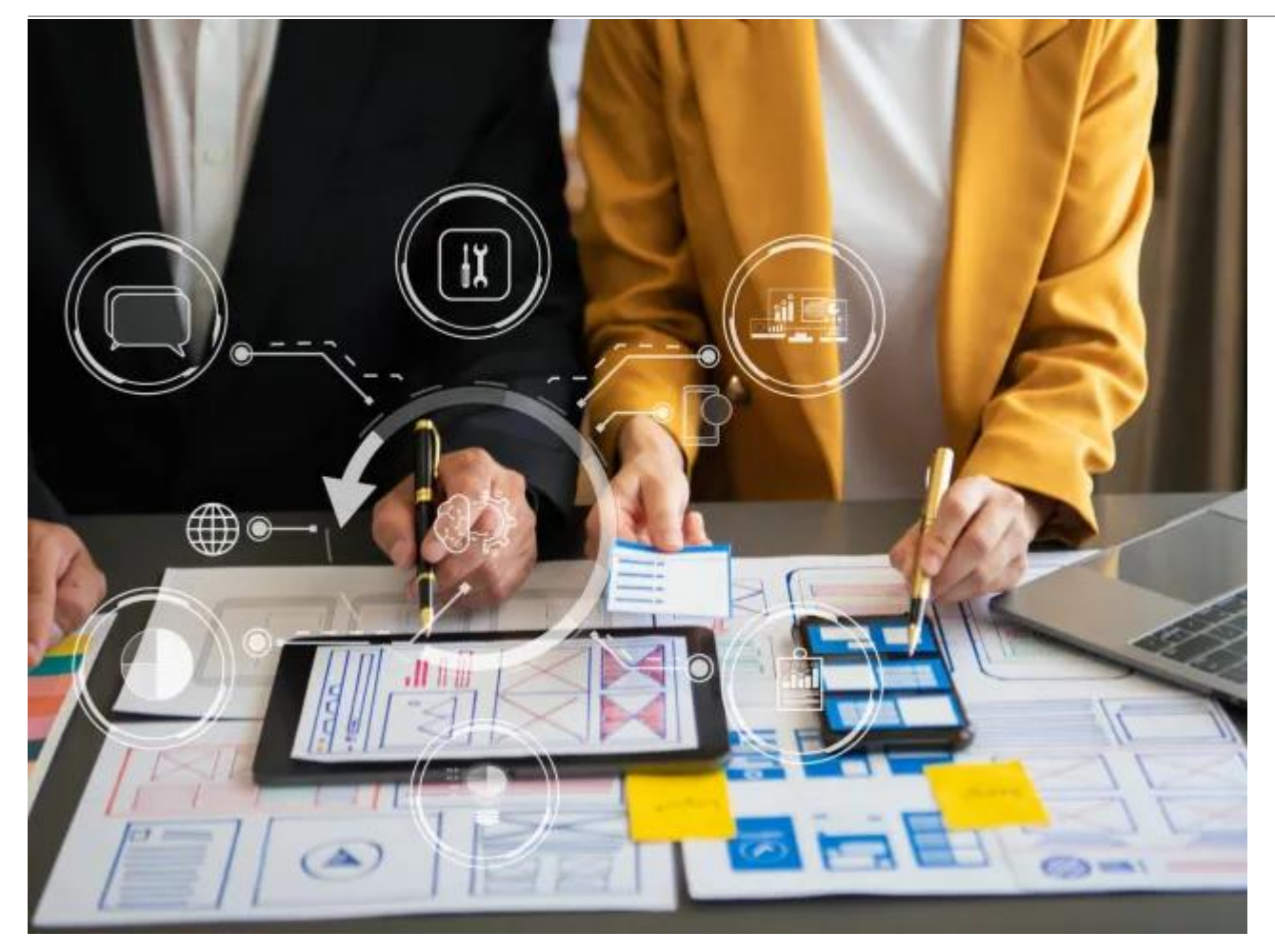

#### Get Started Designing on the Opus Platform With Opus Anthem

Anthem is TraceLink's Design System that establishes consistent design conventions across the Opus Platform, allowing designers to quickly create solutions that meet various business and user needs.

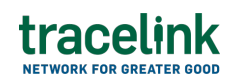

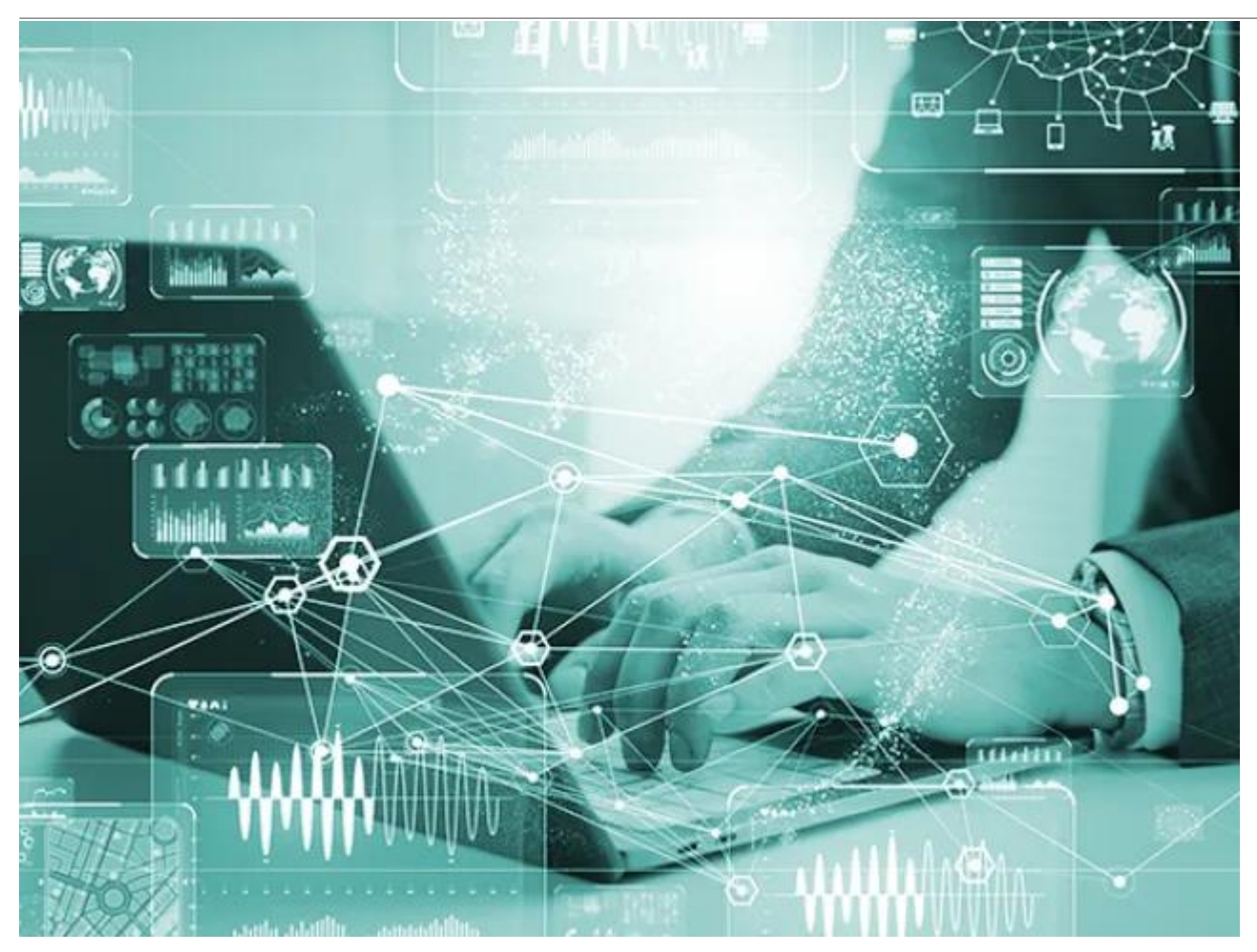

#### **Opus Solution Environment**

A no-code, drag-and-drop environment that enables business users to tailor the workflows and user experiences of TraceLink solutions to the unique requirements of their supply chain without the need for specialized technical skills or extensive coding knowledge.

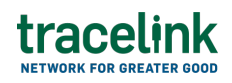

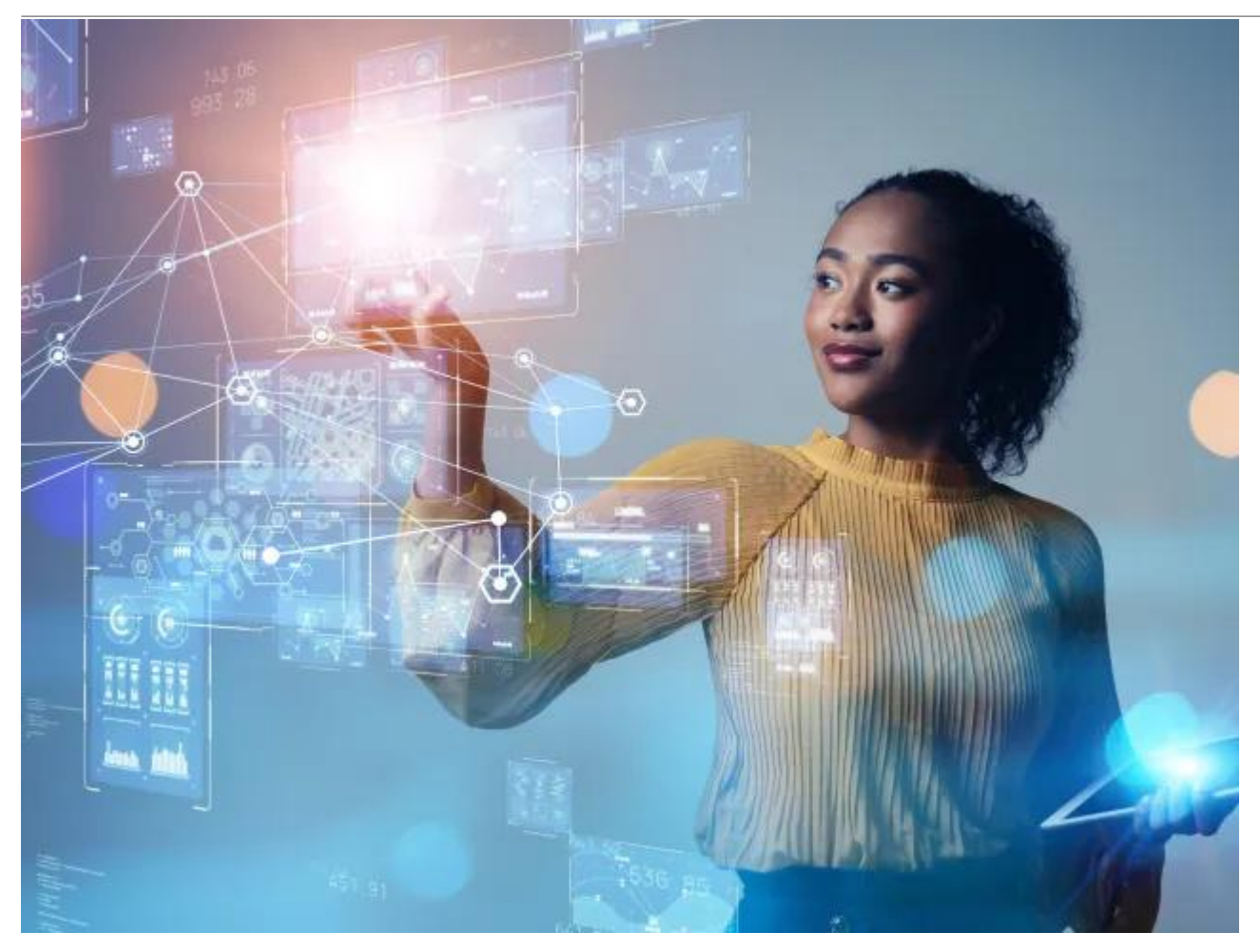

#### Transforming Supply Chain Orchestrations With Opus Solution Environment (OSE)

The Opus Solution Environment (OSE) empowers organizations to rapidly adapt and innovate by allowing Opus Solution Designers, regardless of coding skills, to create robust solutions without code, while also supporting advanced configurations with JavaScript for greater flexibility.

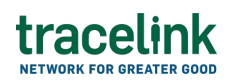

| Kendall Pharmaceut                 | icals                                    |                                          |        |
|------------------------------------|------------------------------------------|------------------------------------------|--------|
| MINT - Global Supplier             | r Net × SCWM - Global An                 | imal Hea ×   Settings                    |        |
| 👯 Global                           | Supplier Network                         | •                                        | 🎎 Mi   |
| Manufacturing - Customer           | Search Purchase View all purchase orders | Orders<br>sent by Silva Pharmacy to supp | liers. |
| Purchase Orders                    | PO Number                                | Transaction Status                       | Su     |
| Purchase Order<br>Ackno vledgments | 260320210011                             | Delivered                                | AI     |
| Shiprient Notifictaion             | 260320210012                             | Inbound                                  | Gl     |
| Invoices                           | 260320210017                             | Delivered                                | Al     |
| Reminance Advice                   | 260320210024                             | Inbound                                  | Al     |
| Forecast Plan                      | 260320210057                             | Delivered                                | Gl     |
| Forecast Plan Response             | 260320210089                             | Delivered                                | AI     |
|                                    |                                          |                                          |        |

#### Understanding Page Types within the Opus Solution Environment (OSE)

Page types enable Solution Designers to efficiently create user-friendly pages using a dragand-drop interface, allowing them to organize information for optimal usability. **View More**